## WatchGuard Connection

## **Steps**

- 1) Request VPN access from the IT Department.
- 2) Launch WatchGuard SSL Client Software from System Tray
- 3) Log in to WatchGuard SSL Client Software
- 4) Use the Connection

## **Process**

- 1) Request VPN access from the IT Department by calling 01953 458719.
- 2) Launch WatchGuard SSL Client Software from System Tray
  - a. Run the new icon, which will load the SSL client into the stat menu.
  - b. You should see the WatchGuard icon appear in your system tray
  - c. Double Click the WatchGuard icon in the system tray to launch connection screen

| 🖌 WatchGuard Mobile VPN with SSL 🛛 🗙 |
|--------------------------------------|
| WatchGuard SSL                       |
| Server:                              |
| User name:                           |
| Password:                            |
| Automatically reconnect              |
|                                      |
| Connect Cancel                       |
| Version 11.12.2 (Build 523558)       |

(FirstName.Surname)

- 3) Log in to WatchGuard SSL Client Software
  - a. Enter Server Address : vpn.leeandplumpton.co.uk
  - b. Enter Username
  - c. Enter Password
- : Your Network Username
- : Your Network Password

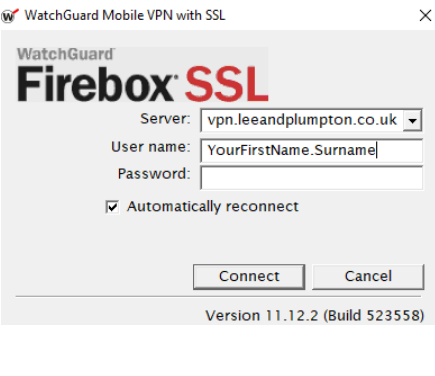

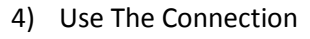

- a. Click Start Button
- b. Type in MSTSC into search bar and hit Return
- c. Microsoft Remote Desktop Client should appear
- d. Type in Server Name you wish to use
- e. LPTSFARM
- f. If the above name can not be found, as an alternative please type in 172.16.2.201
- g. Username (LP\Your Network Username)
- h. Password (Your Network Password)

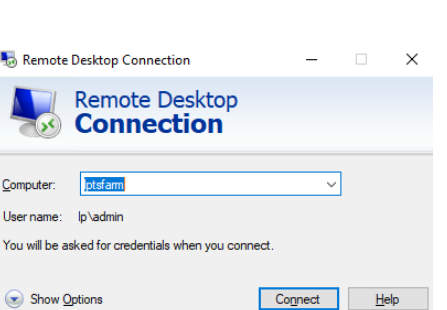